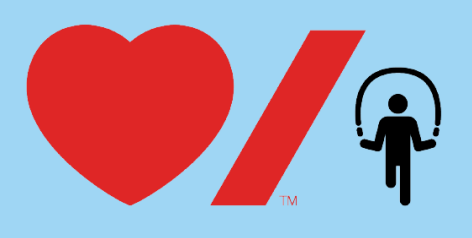

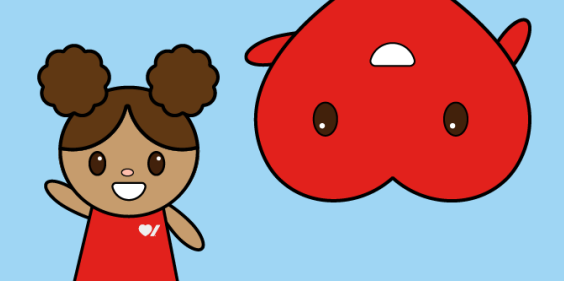

## Comment personnaliser votre page personnelle de collecte

Personnaliser votre page personnelle de collecte vous permet de garder les membres de votre communauté au courant de renseignements importants liés à votre activité Sautons. Voici comment procéder.

1. Rendez-vous sur la page <u>www.sautonsencoeur.ca</u> et cliquez sur **Connexion**.

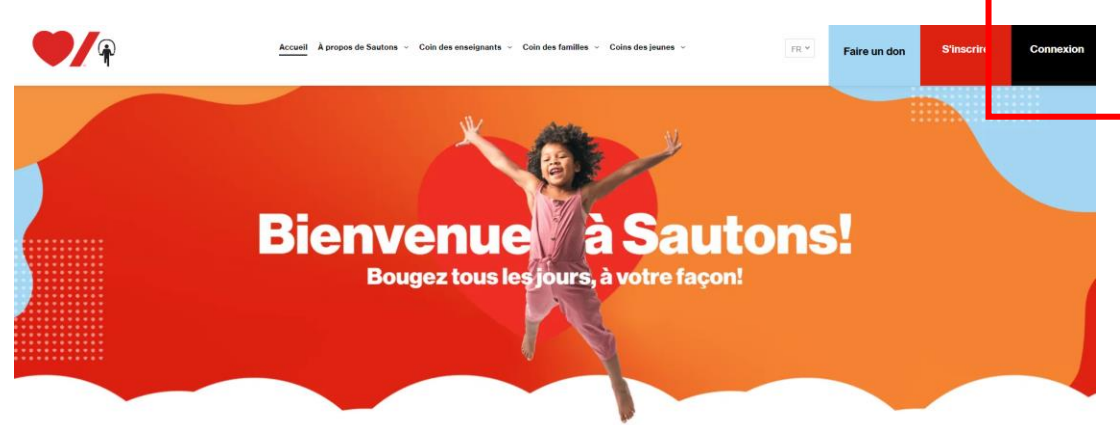

 Entrez votre adresse courriel et cliquez sur Prochain, puis saisissez votre mot de passe et cliquez sur Connexion. Ensuite, cliquez sur le bouton Centre des participants situé dans le haut de la page, puis sur la vignette de votre page personnelle de collecte.

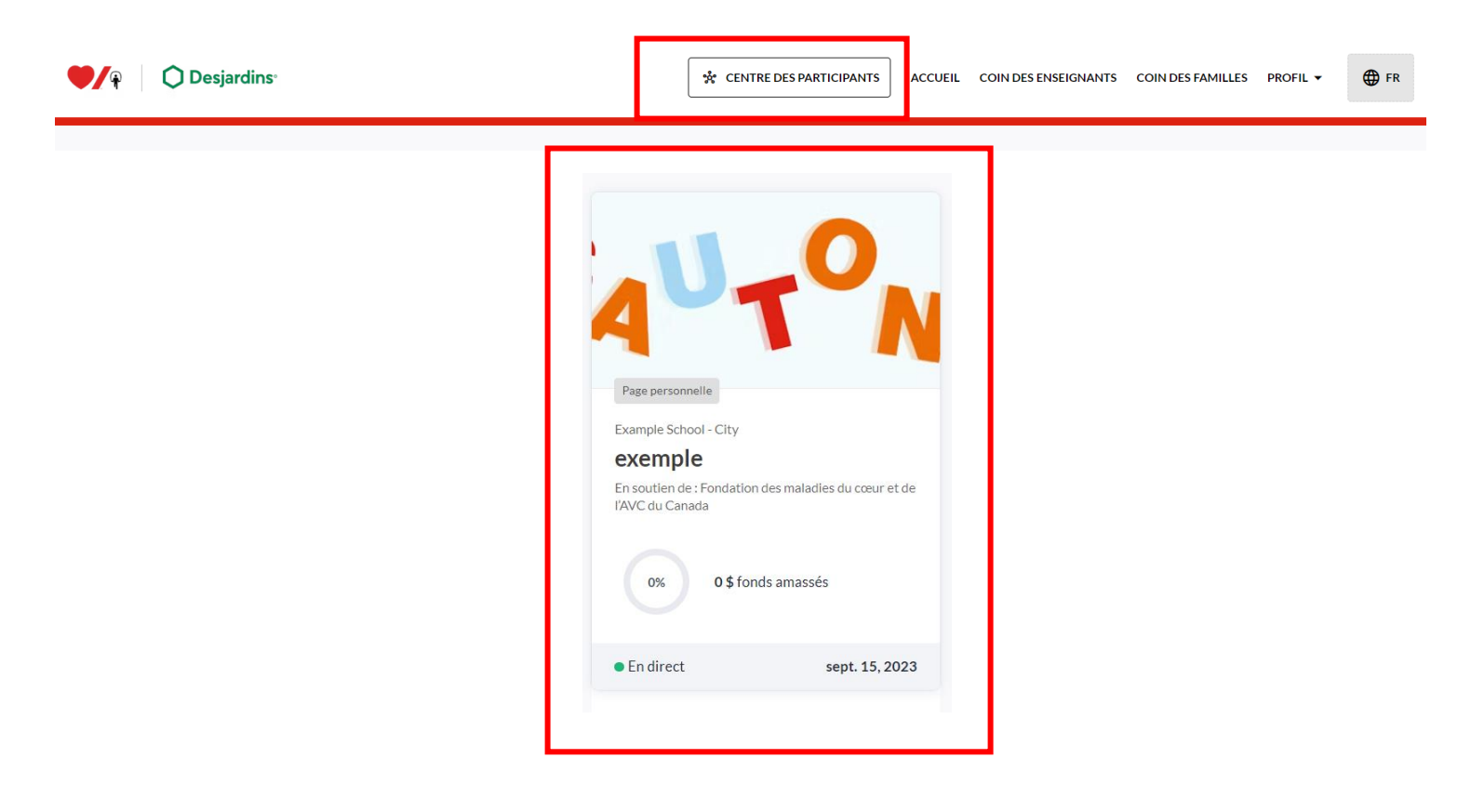

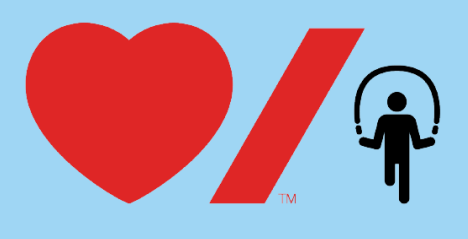

| 4 |   |
|---|---|
|   | • |
|   |   |

3. Vous êtes maintenant dans votre centre des participants. Pour personnaliser votre page de collecte, cliquez sur **Paramètres de la page** dans le menu noir situé à gauche de votre écran.

| C Desjardins                                                                      | CENTRE DES PARTICIPANTS ACCUEIL COIN DES ENSEIGNANTS COIN DES FAMILLES PROFIL -                                                                                                    |
|-----------------------------------------------------------------------------------|----------------------------------------------------------------------------------------------------|
| Tableau de bord<br>Paramètres de la page<br>Outri de suivi di nauriques<br>saines | <  Retour au centre des participants  Sector au centre des participants  Sector au centre des participants  Visiter la page  Partager la page et obtenir le lien/code QR                                                                                                    |
| Rapport                                                                           | Ma page        Image      Endrect        exemple      En soutien de Fondation des maladies du cœur et de l'AVC du Canada        Example School - City      Example School - City                                                                                                    |
|                                                                                   | Conseils pour optimiser votre page de collecte de fonds  < >    2 de 6 terminées                                                                                                    |
|                                                                                   | Image: Créez votre page personnelle de collecte de fonds  Image: De collecte de collecte de colle |

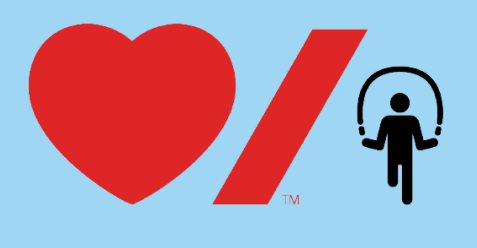

|   | $\sim$ |
|---|--------|
| • | •      |
|   |        |
|   | •      |

- 4. Vous pouvez maintenant modifier votre page personnelle. Nous vous invitons à personnaliser les éléments ci-dessous :
  - a. le **nom** de votre page de collecte;
  - b. votre **objectif** de collecte;
  - c. la description de votre activité de collecte. Vous pouvez ajouter plus de détails sur les raisons qui vous poussent à participer à Sautons en cœur et à amasser des fonds cette année. Remarque : Vous devez désactiver la fonction « Utiliser la description par défaut » pour modifier la description;
  - d. l'image de votre page de collecte. Vous pourriez publier une photo de vous-même ou d'une personne pour qui vous amassez des fonds. Remarque : Vous devez désactiver la fonction « Utiliser l'image et la vidéo par défaut » pour modifier l'image.

Lorsque vous avez terminé, cliquez sur le bouton rouge **Sauvegarder** pour enregistrer vos modifications et retourner à votre page de collecte à jour.

| Modifier la page personnelle                                        |                                                                                                    |
|---------------------------------------------------------------------|----------------------------------------------------------------------------------------------------|
| Détails                                                             | Monorge est bilingue                                                                                                    |
|                                                                     | Nom                                                                                                    |
|                                                                     | exemple                                                                                                    |
|                                                                     | Objectir de page de collècte de fonds                                                                                                    |
|                                                                     | 500\$                                                                                                    |
|                                                                     | En soutien de :                                                                                                    |
|                                                                     | Fondation des maladies du cœur e 👻                                                                                                    |
|                                                                     | Lien d'équipe personnalisé                                                                                                    |
|                                                                     | /page/                                                                                                    |
|                                                                     | Configurez votre propre adresse Web pour votre page de collecte de fonds personnalisée. Nomm<br>comme bon vous semble. Nous recommandons d'inscrire votre prénom et votre nom de famille (si<br>ensage). N'utilisez que des lettres, des chiffes et des tiets. |
|                                                                     | Utiliser la description par défaut                                                                                                    |
|                                                                     |                                                                                                    |
| <b>Image et vidéo</b><br>Rapport hauteur/largeur recommandé : 16:9. | Utiliser l'image et la vidéo par défaut                                                                                                    |
|                                                                     |                                                                                                    |
| Suppression d'une page personnelle                                  | Cette action ne peut pas être annulée Supprimer cette page perso                                                                                                    |
|                                                                     |                                                                                                    |